#### **PETUNJUK PRAKTIK**

- 1. Buka Google Drive yang telah disediakan, pilih folder sesuai nama peserta https://s.id/praktikPAELLDIKTIVI
- 2. Baca dan Cermati arsip berbentuk PDF yang telah disediakan, abaikan terkait tata naskah dan tanda tangan (hanya simulasi)
- 3. Kelompokkan sesuai dengan klasifikasi arsip seperti contoh berikut ini

## KLASIFIKASI ARSIP PERUSAHAAN PT. JAYAMAKMUR IT SOLUTION

### **KP. KEPEGAWAIAN**

KP.00 CUTI

KP.01 PENERIMAAN PEGAWAI

KP.02 MUTASI, PROMOSI, PENSIUN

KP.03 PEMBINAAN PEGAWAI

### KU. KEUANGAN

KU.00 PEMBAYARAN/PELUNASAN

KU.01 TAGIHAN

#### HM. KEHUMASAN

HM.01 PROMOSI/PEMASARAN/PENAWARAN

HM.02 HUBUNGAN ANTAR LEMBAGA

# DL. DIKLAT

DL.00 DIKLAT/PELATIHAN/WORKSHOP

## DT. DATA DAN TEKNOLOGI INFORMASI

DT.00 DATA/STATISTIK

DT.01 SISTEM INFORMASI

4. Ubah nama file sesuai dengan format yang telah disepakati.

Contoh

5.

| KU_00.02_ 1 Surat Edaran Penyusunan RKAT 2023.pdf       |                           |
|---------------------------------------------------------|---------------------------|
|                                                         | ➡ indeks/kata tangkap     |
|                                                         | → no. urut berkas         |
|                                                         | → kode klasifikasi        |
| Buat folder sesuai dengan klasifikasi yang ditemukan    |                           |
| Contoh                                                  |                           |
| KU. KEUANGAN                                            | Pokok Masalah (Primer)    |
| - <mark></mark> кu.oo                                   | Sub Masalah (Sekunder)    |
|                                                         |                           |
|                                                         | Sub Sub Masalah (Tersier) |
| KU.00.02                                                |                           |
| Rencana Kerja Anggaran 2023                             | Folder Pemberkasan        |
| 20230717_KU.00.02 Surat Edaran Penyusunan RKAT 2023.pdf |                           |
| 20230717_KU.00.02 Usulan RKAT 2023.pdf                  |                           |
| 20230717_KU.00.02 Lampiran Usulan RKAT 2023.pdf         |                           |
| Realokasi Rencana Kerja Anggara April 2023              |                           |
| Realokasi Rencana Kerja Anggara Juli 2023               |                           |
| КО.01                                                   |                           |

6. Masukkan file ke dalam folder yang telah dibuat